# Configurare Network Time Protocol su Nexus come server e client

### Sommario

| Introduzione                                                                                                    |
|----------------------------------------------------------------------------------------------------|
| Prerequisiti                                                                                                    |
| Requisiti                                                                                                    |
| Componenti usati                                                                                                    |
| Configurazione                                                                                                    |
| Esempio di rete                                                                                                    |
| Configurazioni                                                                                                    |
| Verifica                                                                                                    |
| 1. Verificare che l'orologio sia configurato con il protocollo NTP.                                                                                                    |
| 2. Confermare il server NTP ed elencare Nexus IP.                                                                                                    |
| 3. Verificare che il server NTP configurato sia selezionato per la sincronizzazione.                                                                                                |
| 4. Verificare che i pacchetti NTP vengano ricevuti e inviati al server.                                                                                                    |
| 5. Cercare il pacchetto inviato da Nexus al client NTP per confermarne l'utilizzo con il server<br>NTP configurato come riferimento:                                                |
| <ol> <li><u>6. Eseguire un'ELAM per verificare se i pacchetti sono assegnati correttamente alle</u><br/>statistiche degli ACL di reindirizzamento del supervisor (COPP):</li> </ol> |
| Informazioni correlate                                                                                                    |

# Introduzione

Questo documento descrive una configurazione e una convalida semplici per una piattaforma Nexus 9000 in modo che agisca sia come server Network Time Protocol (NTP) che come client.

# Prerequisiti

Requisiti

Cisco raccomanda la conoscenza dei seguenti argomenti:

- Software Nexus NX-OS.
- Protocollo NTP (Network Time Protocol).

## Componenti usati

Il riferimento delle informazioni contenute in questo documento è Cisco Nexus 9000 con NXOS versione 10.2(5).

Le informazioni discusse in questo documento fanno riferimento a dispositivi usati in uno specifico ambiente di emulazione. Su tutti i dispositivi menzionati nel documento la configurazione è stata

ripristinata ai valori predefiniti. Se la rete è operativa, valutare attentamente eventuali conseguenze derivanti dall'uso dei comandi.

# Configurazione

NTP è un protocollo di rete utilizzato per sincronizzare l'ora di un gruppo di dispositivi in una rete per correlare gli eventi quando si ricevono registri di sistema e altri eventi specifici dell'ora da più dispositivi di rete.

#### Esempio di rete

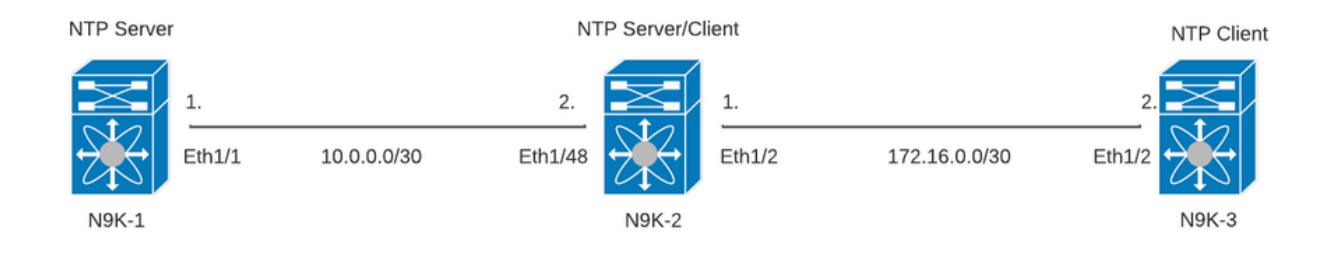

#### Configurazioni

Passaggio 1. Abilitare NTP.

feature ntp

Passaggio 2. Impostare il protocollo di clock su NTP.

clock protocol ntp

Passaggio 3. Definire Nexus come client e server NTP.

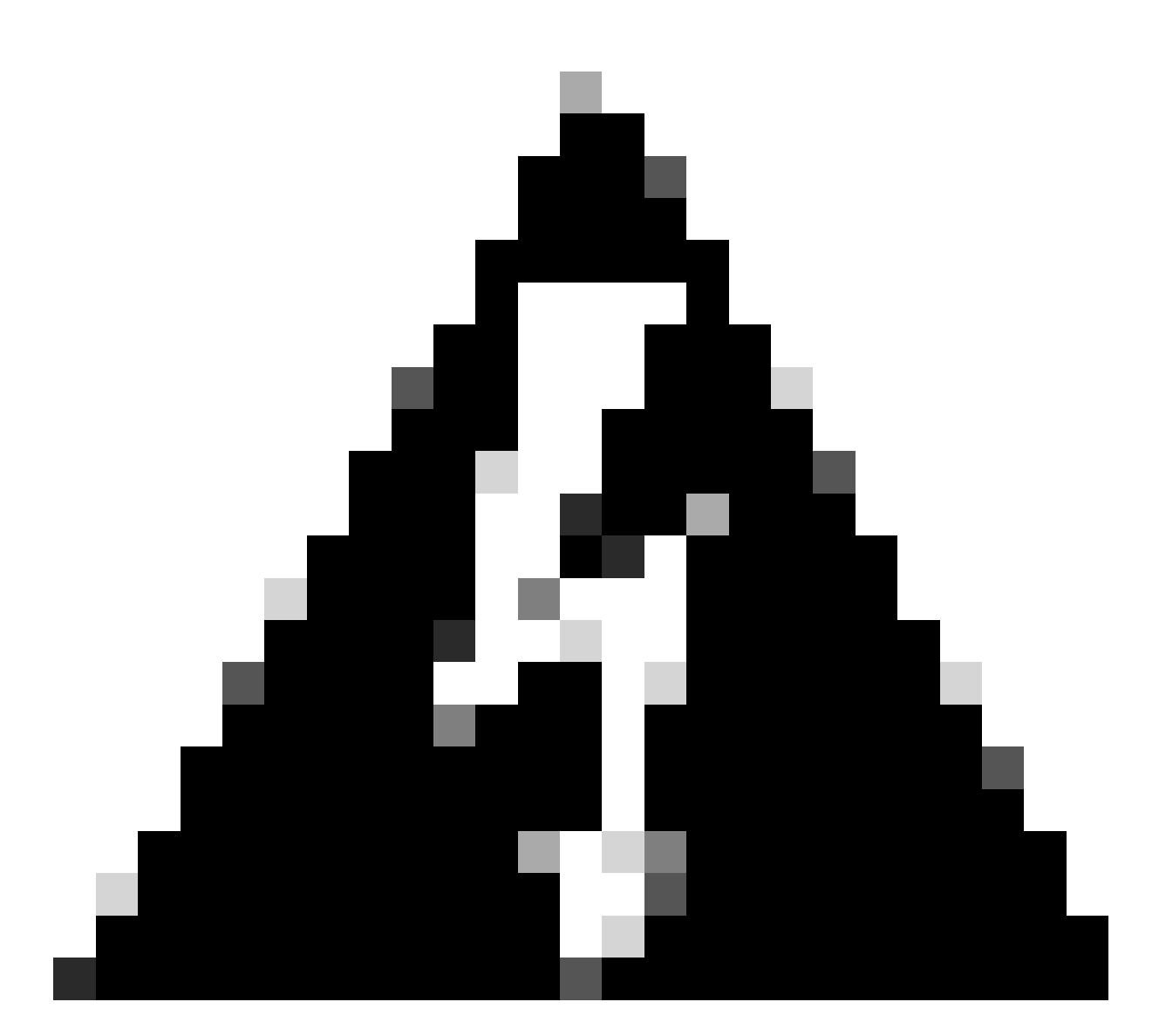

Avviso: la sincronizzazione di questo protocollo può richiedere alcuni minuti anche dopo lo scambio dei pacchetti da server a client.

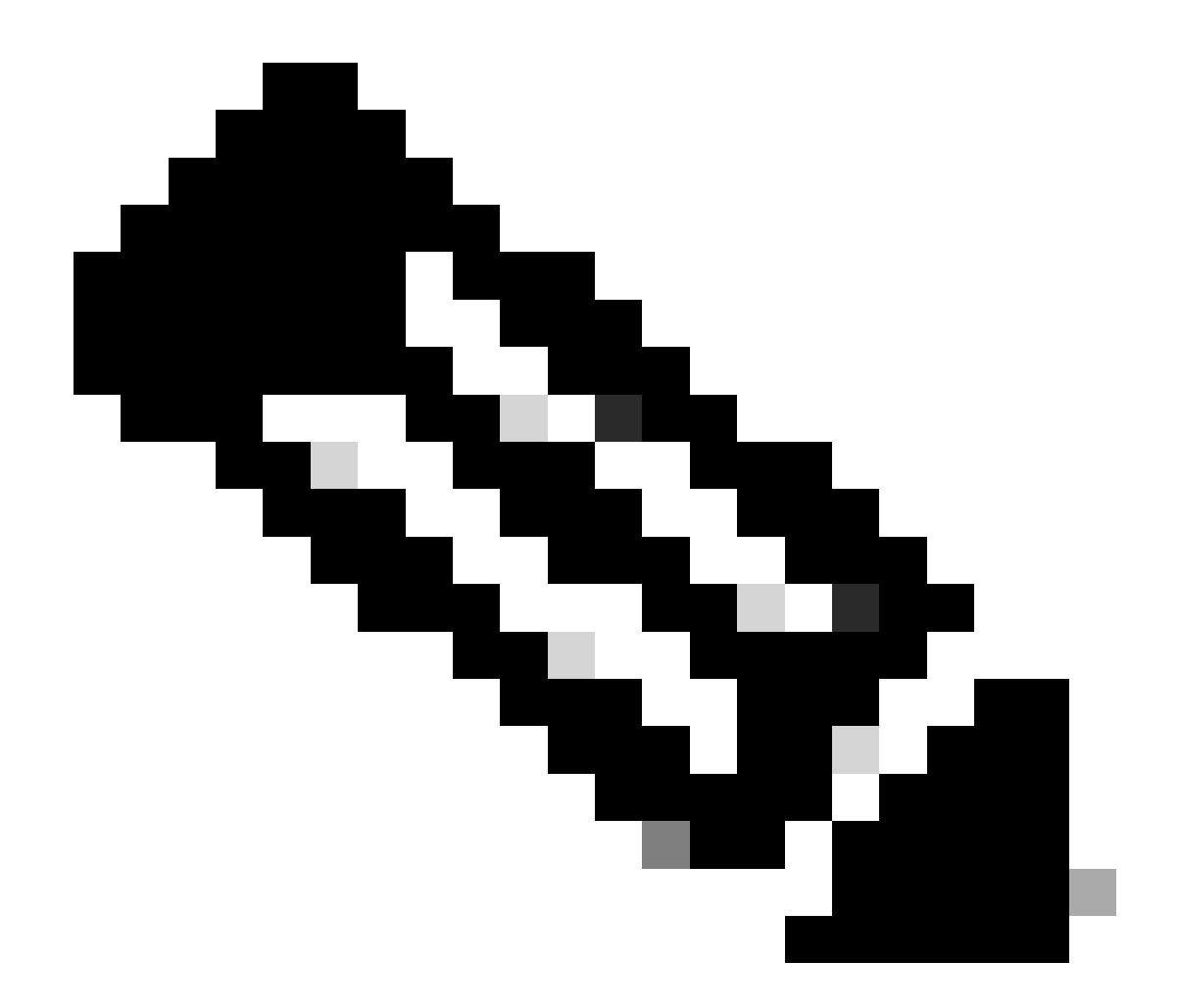

Nota: il concetto di strato è utilizzato dall'NTP per indicare la distanza (negli hop NTP) tra una macchina e una fonte temporale autorevole. Questo valore può essere configurato quando si abilita il server NTP su un Nexus con il comando "ntp master <stratum>".

```
N9K-1# show running-config ntp
ntp source 10.0.0.1
ntp master 1
```

N9K-2# show running-config ntp ntp server 10.0.0.1 use-vrf default ntp source 10.0.0.2 ntp master 8

N9K-3# show running-config ntp

ntp server 172.16.0.1 use-vrf default
ntp source 172.16.0.2

#### Verifica

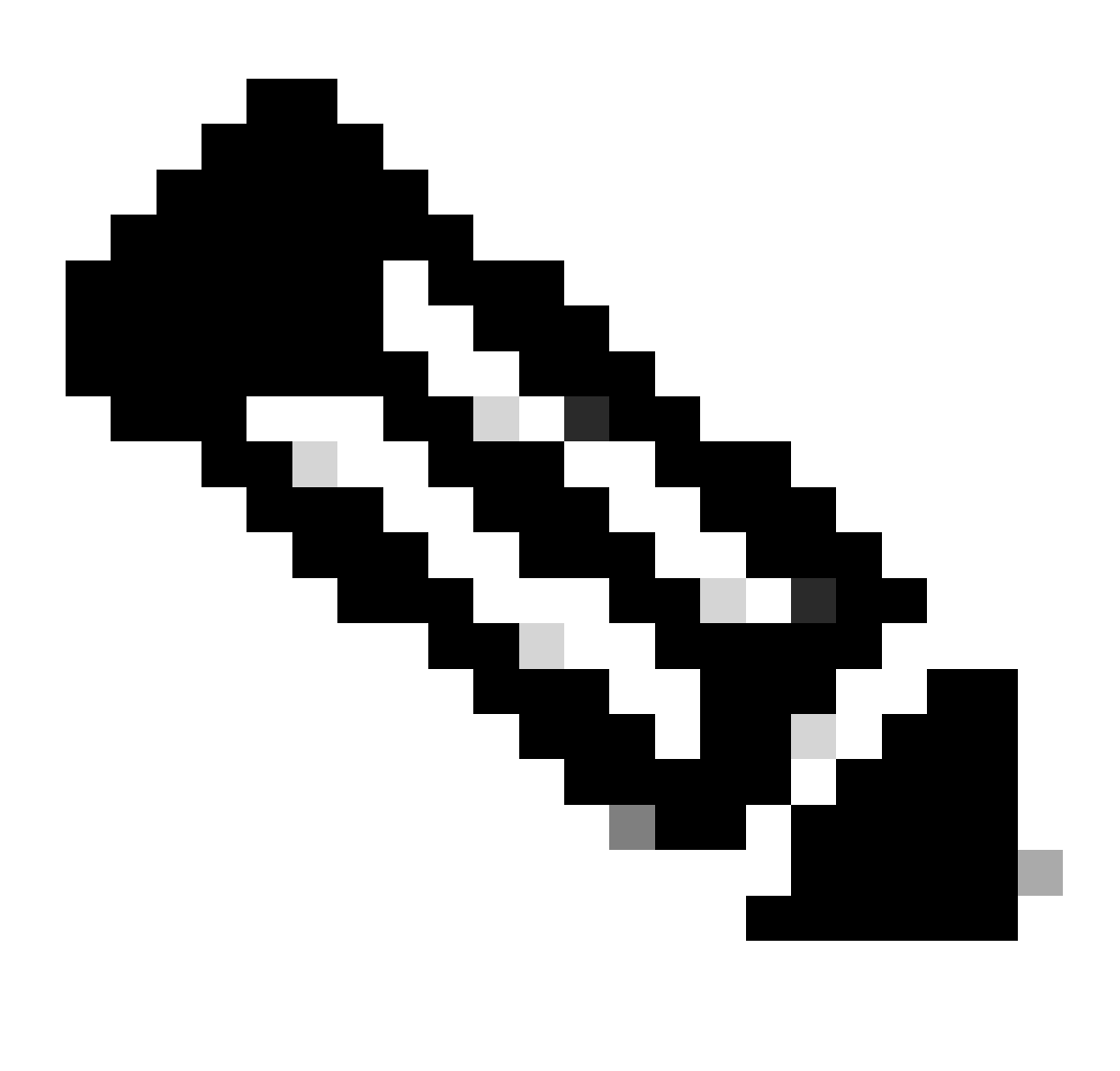

Nota: a scopo esemplificativo, la verifica è incentrata solo su N9K-2, in quanto esegue contemporaneamente i ruoli server e client NTP.

1. Verificare che l'orologio sia configurato con il protocollo NTP.

 2. Confermare il server NTP ed elencare Nexus IP.

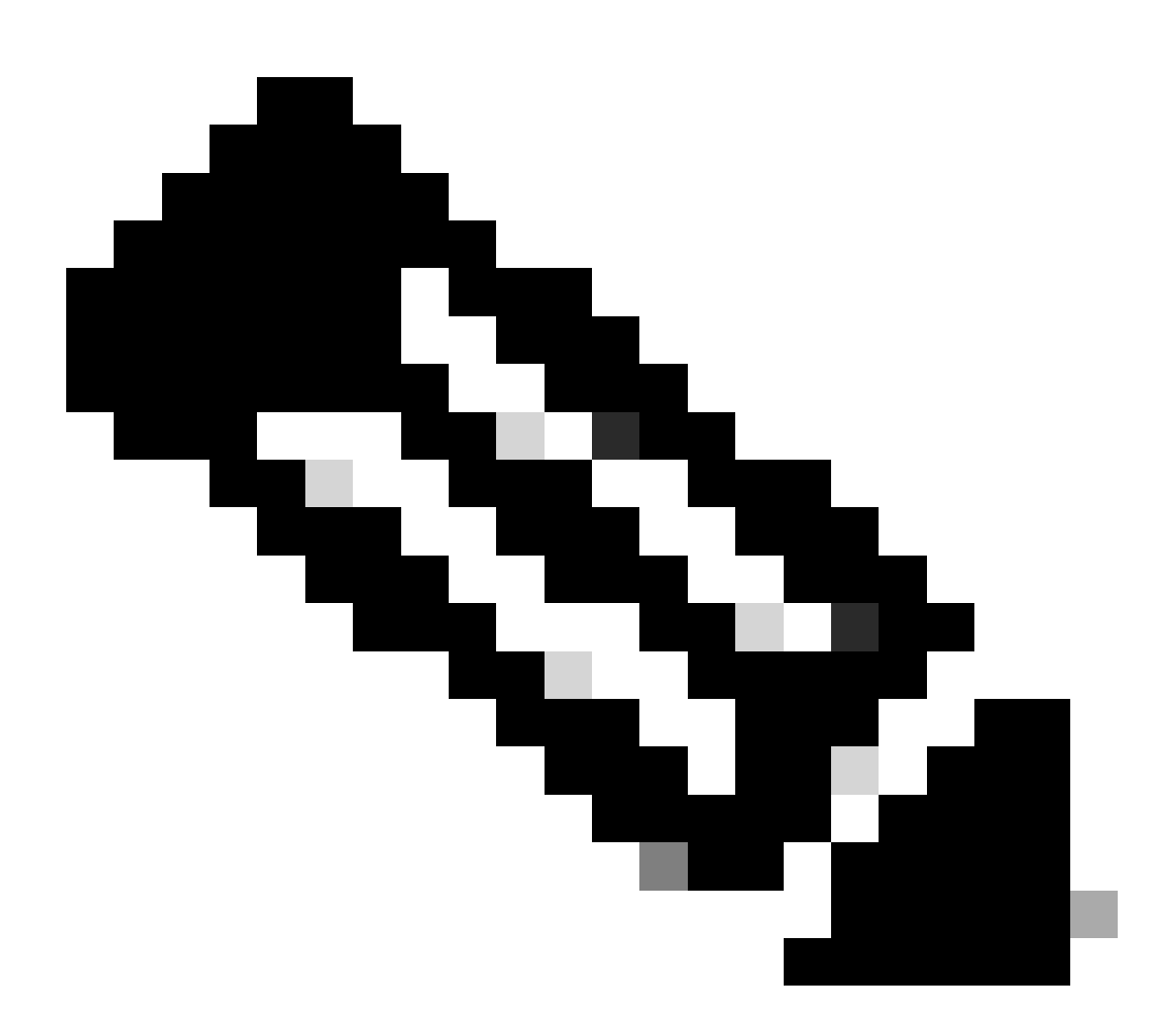

Nota: la voce con indirizzo IP 127.127.1.0 è un indirizzo IP locale che indica che Nexus è stato sincronizzato con se stesso e che rappresenta un'origine orologio di riferimento generata localmente come parte del ruolo di un server NTP.

N9K-2# show ntp peers

| Peer IP Address | Serv/Peer           |     |
|-----------------|---------------------|-----|
| 10.0.0.1        | Server (configured) |     |
| 127.127.1.0     | Server (configured) | <<< |

3. Verificare che il server NTP configurato sia selezionato per la sincronizzazione.

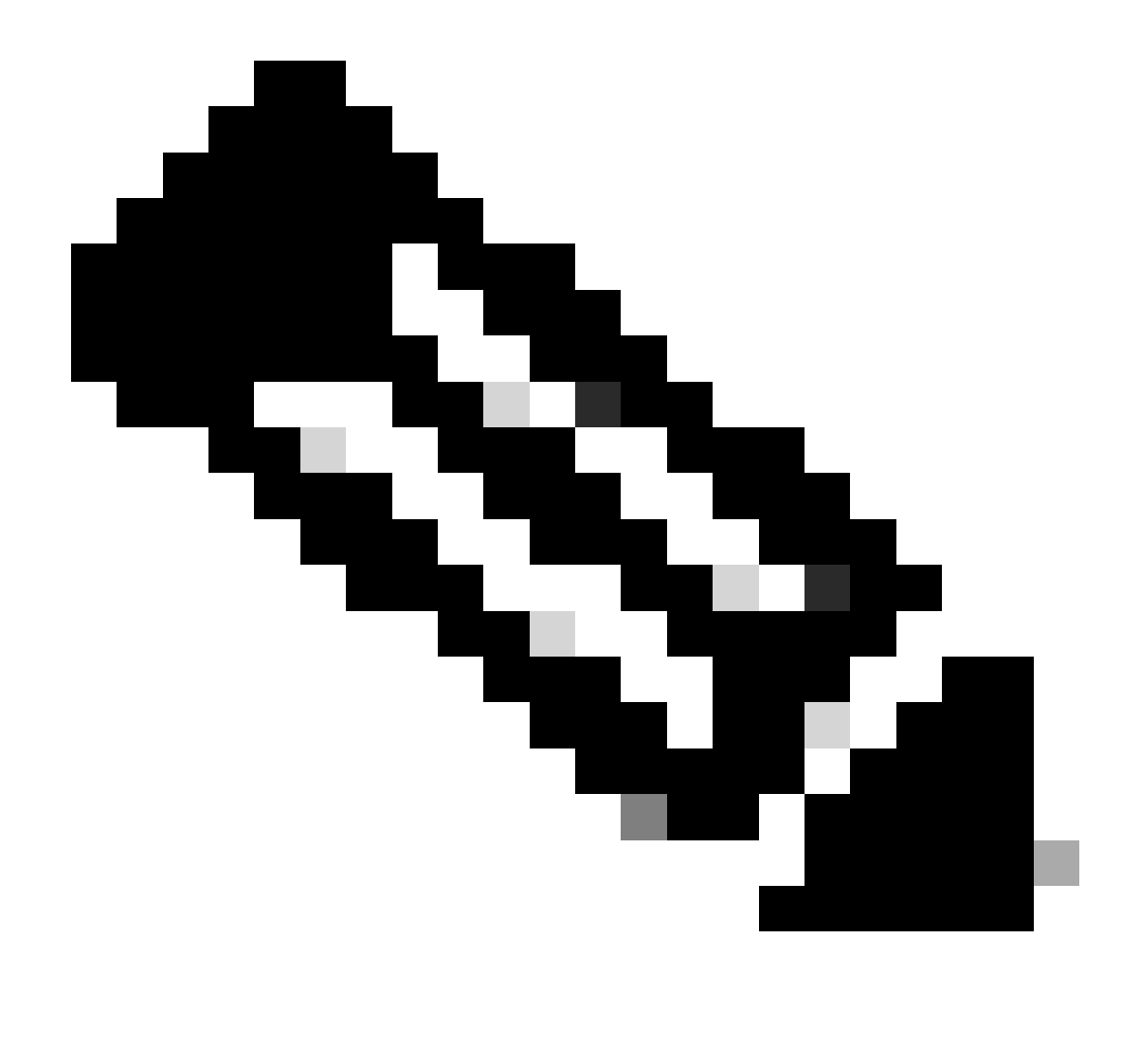

Nota: uno strato (set) di 16 indica che il server non è attualmente sincronizzato con un'origine ora affidabile e non deve mai essere selezionato per la sincronizzazione. A partire da Cisco NX-OS versione 10.1(1), è possibile sincronizzare solo uno strato di almeno 13 bit.

| <pre>N9K-2# show ntp peer-state<br/>Total peers : 2<br/>* - selected for sync, + +<br/>- peer mode(passive), =</pre> | us<br>- peer mode(active),<br>- polled in client mode |    |    |        |        |
|----------------------------------------------------------------------------------------------------|-------------------------------------------------------|----|----|--------|--------|
| remote                                                                                                    | local                                                 | st | ро | 11 rea | ach de |
| =127.127.1.0                                                                                                    | 10.0.0.2                                              | 8  | 16 | 0      | 0.00   |
| *10.0.0.1                                                                                                    | 10.0.0.2                                              | 2  | 32 | 377    | 0.00   |

4. Verificare che i pacchetti NTP vengano ricevuti e inviati al server.

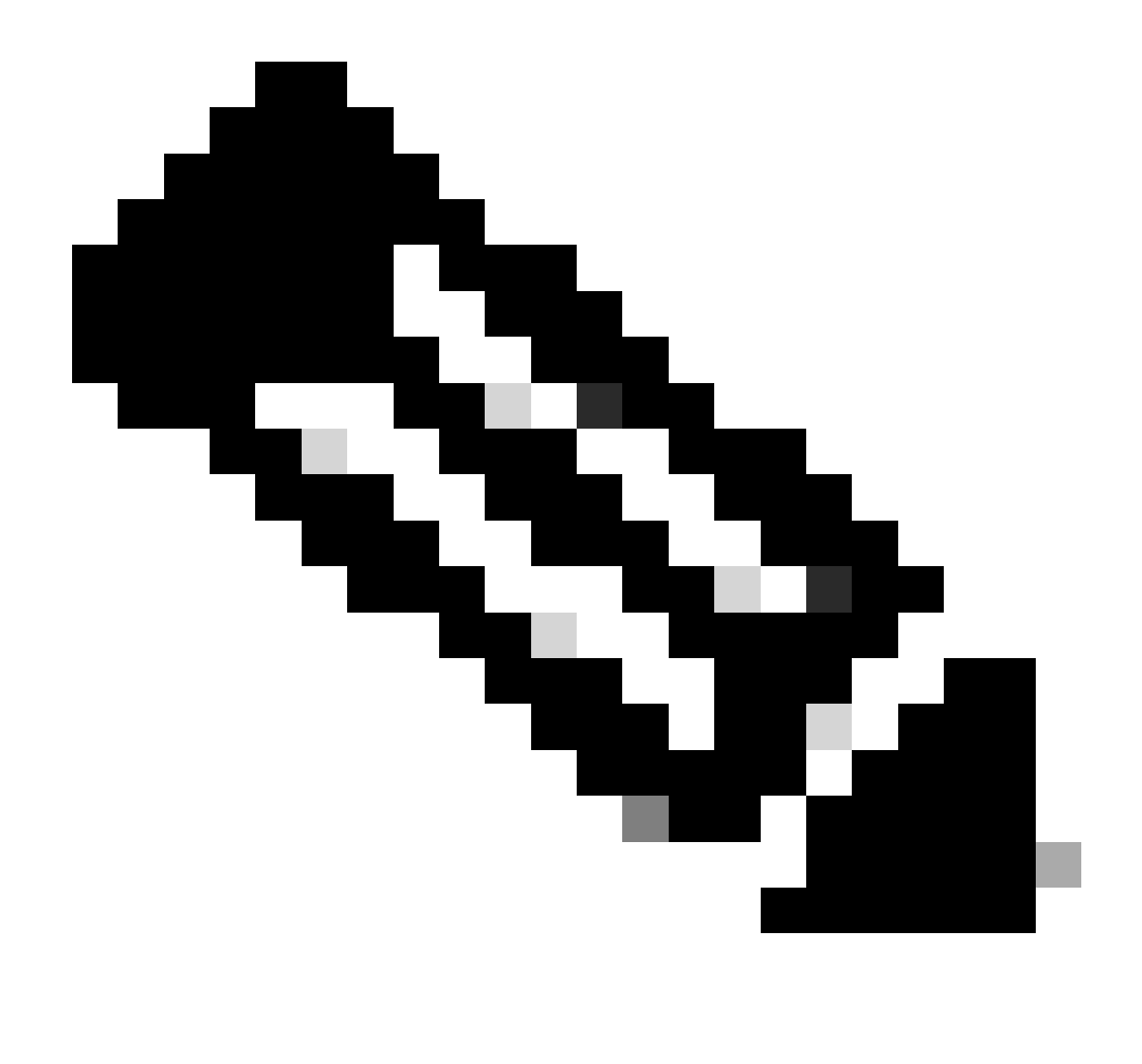

Nota: il comando "show ntp statistics peer ipaddr <ntp-server>" funziona solo per i client NTP. Se nei contatori sono presenti valori non predefiniti, è possibile cancellarli utilizzando il comando: "clear ntp statistics all-peers".

| N9K-2# show ntp statis | stics pe | eer | ipaddr | 10.0.0.1 |
|------------------------|----------|-----|--------|----------|
| remote host:           | 10.0.0.  | .1  |        |          |
| local interface:       | 10.0.0.  | . 2 |        |          |
| time last received:    | 28s      |     |        |          |
| time until next send:  | 5s       |     |        |          |
| reachability change:   | 876s     |     |        |          |
| packets sent:          | 58       | <<< | <<<    |          |
| packets received:      | 58       | <<< | <<<    |          |
| bad authentication:    | 0        |     |        |          |
| bogus origin:          | 0        |     |        |          |
| duplicate:             | 0        |     |        |          |
| bad dispersion:        | 0        |     |        |          |
| bad reference time:    | 0        |     |        |          |
| candidate order:       | 6        |     |        |          |
|                        |          |     |        |          |

Esempio di acquisizione di pacchetti per il flusso di pacchetti NTP bidirezionali:

```
      2
      5 2024-01-01 03:23:47.900863464
      172.16.0.1 → 172.16.0.2
      NTP 90 NTP Version 4, server

      6 2024-01-01 03:23:52.926382561
      10.0.0.2 → 10.0.0.1
      NTP 90 NTP Version 4, client

      4
      7 2024-01-01 03:23:52.927169592
      10.0.0.1 → 10.0.0.2
      NTP 90 NTP Version 4, server
```

5. Cercare il pacchetto inviato da Nexus al client NTP per confermarne l'utilizzo con il server NTP configurato come riferimento:

```
N9K-2# ethanalyzer local interface inband display-filter ntp limit-captured-frames 0 detail
Capturing on 'ps-inb'
. . .
<output omitted>
. . .
Frame 5: 90 bytes on wire (720 bits), 90 bytes captured (720 bits) on interface ps-inb, id 0
   Interface id: 0 (ps-inb)
       Interface name: ps-inb
    Encapsulation type: Ethernet (1)
   Arrival Time: Jan 1, 2024 03:24:35.900699824 UTC
    [Time shift for this packet: 0.000000000 seconds]
    Epoch Time: 1704079475.900699824 seconds
    [Time delta from previous captured frame: 0.000643680 seconds]
    [Time delta from previous displayed frame: 0.000643680 seconds]
    [Time since reference or first frame: 10.974237168 seconds]
    Frame Number: 5
    Frame Length: 90 bytes (720 bits)
   Capture Length: 90 bytes (720 bits)
    [Frame is marked: False]
    [Frame is ignored: False]
    [Protocols in frame: eth:ethertype:ip:udp:ntp]
Ethernet II, Src: d4:77:98:2b:4c:87, Dst: f8:0b:cb:e5:d9:fb
   Destination: f8:0b:cb:e5:d9:fb
       Address: f8:0b:cb:e5:d9:fb
       .... ..0. .... .... = LG bit: Globally unique address (factory default)
       .... = IG bit: Individual address (unicast)
    Source: d4:77:98:2b:4c:87
       Address: d4:77:98:2b:4c:87
       .... ..0. .... .... = LG bit: Globally unique address (factory default)
       .... = IG bit: Individual address (unicast)
    Type: IPv4 (0x0800)
Internet Protocol Version 4, Src: 172.16.0.1, Dst: 172.16.0.2
   0100 .... = Version: 4
    \dots 0101 = Header Length: 20 bytes (5)
   Differentiated Services Field: 0x00 (DSCP: CS0, ECN: Not-ECT)
       0000 00.. = Differentiated Services Codepoint: Default (0)
       \dots \dots 00 = Explicit Congestion Notification: Not ECN-Capable Transport (0)
   Total Length: 76
    Identification: 0xbd85 (48517)
    Flags: 0x0000
       0.... ..... = Reserved bit: Not set
       .0.. .... = Don't fragment: Not set
```

..0. .... = More fragments: Not set Fragment offset: 0 Time to live: 255 Protocol: UDP (17) <<<<< UDP protocol number Header checksum: 0xa5f7 [validation disabled] [Header checksum status: Unverified] Source: 172.16.0.1 <<<<< Destination: 172.16.0.2 <<<<< NTP Client User Datagram Protocol, Src Port: 123, Dst Port: 123 Source Port: 123 Destination Port: 123 Length: 56 Checksum: 0x71d5 [unverified] [Checksum Status: Unverified] [Stream index: 1] [Timestamps] [Time since first frame: 0.000643680 seconds] [Time since previous frame: 0.000643680 seconds] Network Time Protocol (NTP Version 4, server) Flags: 0x24, Leap Indicator: no warning, Version number: NTP Version 4, Mode: server 00.. .... = Leap Indicator: no warning (0) ..10 0... = Version number: NTP Version 4 (4) $\dots$  .100 = Mode: server (4) Peer Clock Stratum: secondary reference (3) Peer Polling Interval: 4 (16 seconds) Peer Clock Precision: 0.000000 seconds Root Delay: 0.001083 seconds Root Dispersion: 0.013611 seconds Reference ID: 10.0.0.1 <<<<< NTP server Reference Timestamp: Jan 1, 2024 03:22:32.927228435 UTC Origin Timestamp: Jan 1, 2024 03:24:35.896950020 UTC Receive Timestamp: Jan 1, 2024 03:24:35.900271042 UTC Transmit Timestamp: Jan 1, 2024 03:24:35.900397771 UTC

6. Eseguire un'ELAM per verificare se i pacchetti sono assegnati correttamente alle statistiche degli ACL di reindirizzamento del supervisor (COPP):

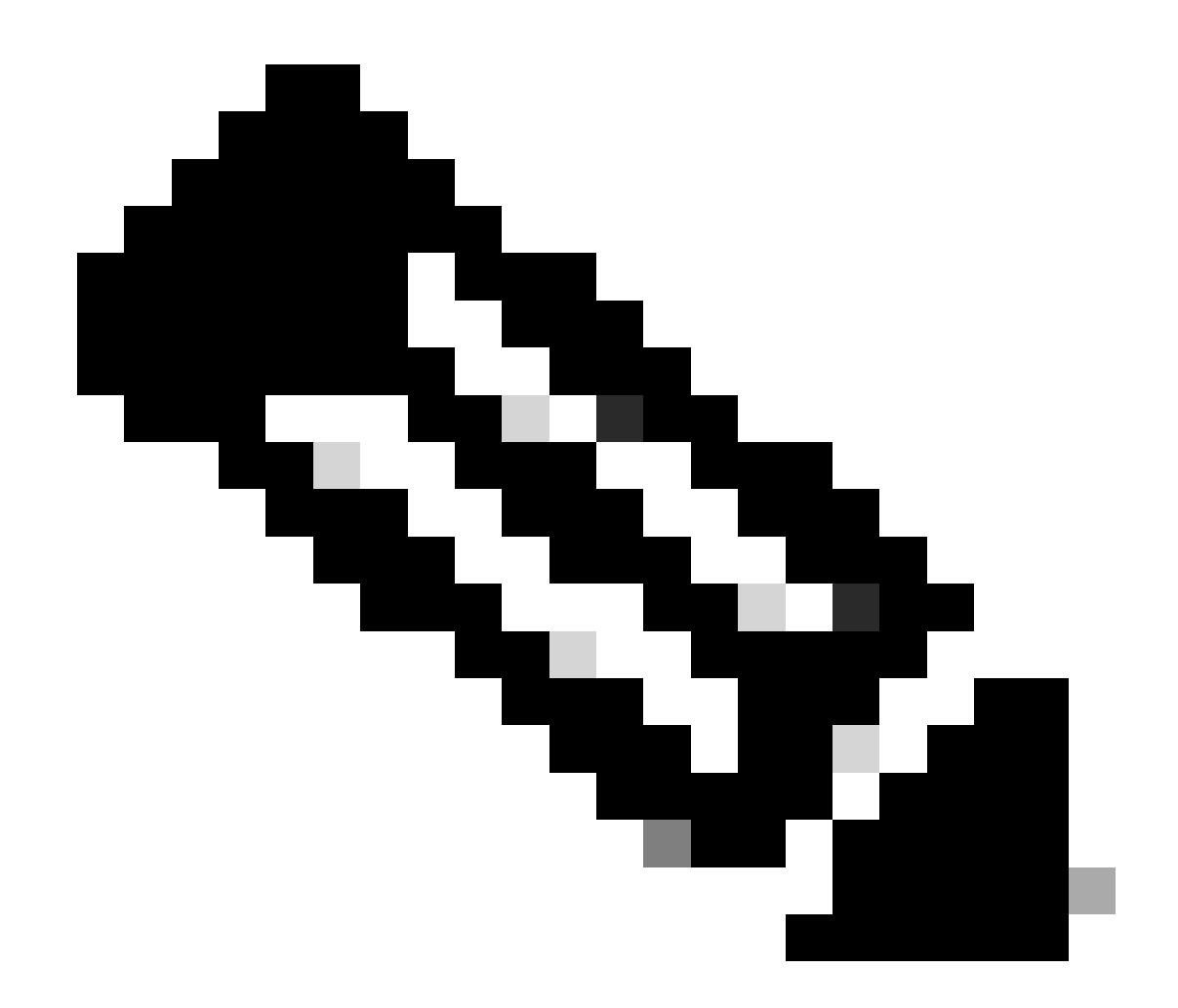

Nota: il traffico NTP deve essere indirizzato alla CPU, quindi il flag sup\_hit è impostato.

```
Src MAC address: D4:77:98:2B:43:27
Sup hit: 1, Sup Idx: 2753
                           <<<< packet punt identifier, use below CLI to resolve its meaning</pre>
Dst IPv4 address: 10.0.0.2
Src IPv4 address: 10.0.0.1
Ver = 4, DSCP = 0, Don't Fragment = 0
Proto = 17, TTL = 255, More Fragments = 0
Hdr len = 20, Pkt len = 76, Checksum = 0xae26
L4 Protocol : 17
UDP Dst Port : 123
UDP Src Port : 123
Drop Info:
_____
LUA:
LUB:
LUC:
LUD:
Final Drops:
vntag:
vntag_valid : 0
          : 0
: 0
vntag_vir
vntag_svif
ELAM not triggered yet on slot - 1, asic - 0, slice - 1
N9K-2(TAH-elam-insel6)# show system internal access-list sup-redirect-stats | i 2753
   2753
```

#### Informazioni correlate

<u>Guida alla configurazione di Cisco Nexus serie 9000 NX-OS System Management, versione</u> <u>10.2(x)</u>

#### Informazioni su questa traduzione

Cisco ha tradotto questo documento utilizzando una combinazione di tecnologie automatiche e umane per offrire ai nostri utenti in tutto il mondo contenuti di supporto nella propria lingua. Si noti che anche la migliore traduzione automatica non sarà mai accurata come quella fornita da un traduttore professionista. Cisco Systems, Inc. non si assume alcuna responsabilità per l'accuratezza di queste traduzioni e consiglia di consultare sempre il documento originale in inglese (disponibile al link fornito).